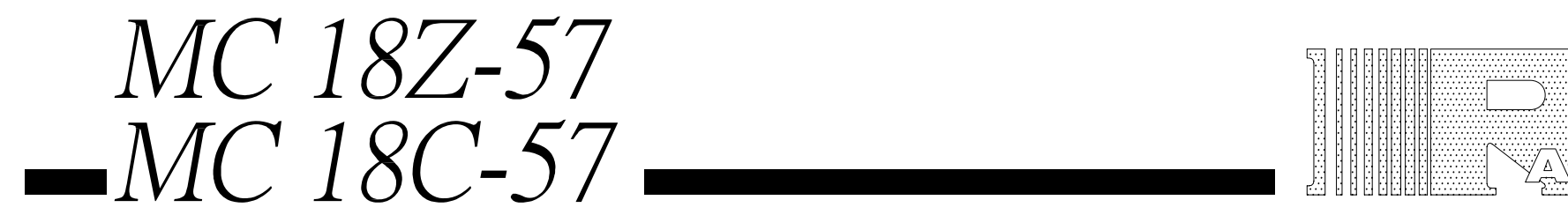

6

使用手册 MANUAL 記號說明

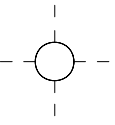

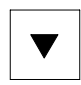

#### ICON INDICATORS IN THIS MANUAL

- 1.燈亮
- 1. LIGHT ON
- 2. 操作順序 2. OPERATION STEP
- 3. 按此鍵表計數增加
  3. PRESS FOR COUNTER INCREASE
- 4. 按此鍵表計數減少 4. PRESS FOR COUNTER DECREASE

1

# 控制盒面板說明

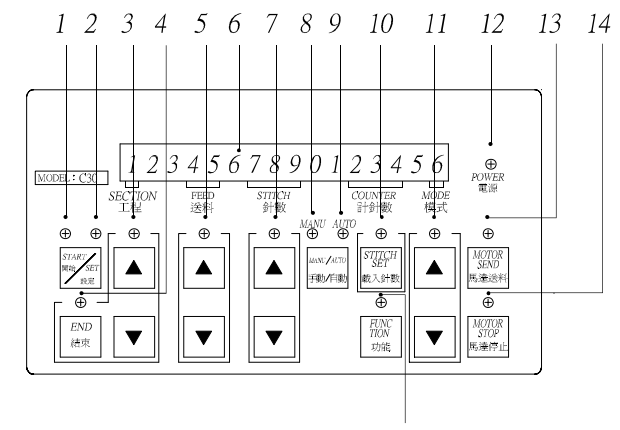

# 控制盒用途說明

15

1 開始(循環開關): 回復啓始狀態

2 設 定(循環開關): 進入設定修改狀態

3工程:設定工程段數1~9段

4 結束:設定工程結束.

5送料:每針送料長度設定00~99每增加1=0.025MM

6 視 窗: 顯示現在狀態.

7 針數:設定工程所需要的針數0~999(手動時則不顯示)

8手動:用手動開闢進入下一工程.

9 自動:設定針數累計到達時依序進入下一車縫工程.

10 載 入 針 數: 在試縫完成後可將計數器內所顯示的數字(針數)轉入"針數"的視窗內

作爲該工程的針數設定(注意!原針數會被覆蓋掉)

11 模式:可儲存27組不同工程內容的資料( ,A~Z共27組)

(進入功能鍵模式內時另有用途請參照功鍵內容說明第4~6頁)

12 電 源:燈亮時控制鍵才可操作(開關在電源箱).

13 馬達 送料:按此鍵時馬達運轉,可便於插入鬆緊帶用.

14 馬達停止:按此鍵馬達停止運轉. (再按功能鍵時,能測出縫紉機的轉速)

15 功能:按此鍵時可提供各種縫製需要的功能設定(請參考功能說明,第4~6頁).

# THE MANUAL OF THE CONTROL PANEL

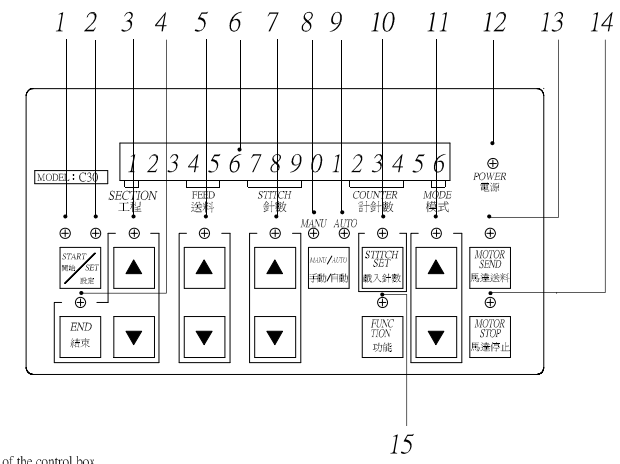

The instruction of the control box

- 1 Start (Circulating Switch) : Return to the status of the beginning.
- 2 Set (Circulating Switch) : Enter to the modified status.
- 3 Section : Setting the section from 1~9.
- 4 End : Press this key to complete the setting transaction.
- 5 Feed : To set the distance of each stitch when feeding From 00-99.

(00=0mm.For each additional one=0.025MM.)

- 6 Data Panel : Indicate the data status.
- 7 Stitch : To set the stitches from 000~999 for the need section.
- 8 Manual : During the manual condition, using the manual botton to enter the next section.
- 9 Auto : When the stitch are executed, the machine will automatic progress in to the next section.
- 10 Stitch : After Complete the sewing test, press this key to duplicate the testing result of stitches to enter the setting of the next stitches section.
- 11 Mode : Use this key can memory up to 27 different sections of the information from  $\blacksquare$ , A ~ Z. (For the detail, please refer to the functional guide in page 4-6.)
- 12 Power : Unable to operate unless this indicate lights is on. (Switch is on the power box.)
- 13 Motor send : Press this key to start the motor for easily insert the elastic tape.
- 14 Motor stop : Press this key to stop the motor.(To check the RPM figure,press the

furction key after press the motor stop.)

15 Function : Press this key to set the functional for all sewing type.(Please refer to the functional guide in page 4~6.)

# 功能鍵內容說明:按功能鍵二秒,修改出貨時已設定內容 FUNCTION KEY DATA INDEX:Press this key 2 sec to changing pre-programed.

A. 補償針車高低速縫製時所產生的針目誤值 (車速愈快針目會愈大)

A. Compensation for the error stitch of the high/low sewing speed (Higher speed then Bigger stitch)

B.送料範圍選擇

B.Choose the Feed Range

## 送料補償表

#### Compensation list

A 操作說明 A OPERATING INSTRUCTIONS

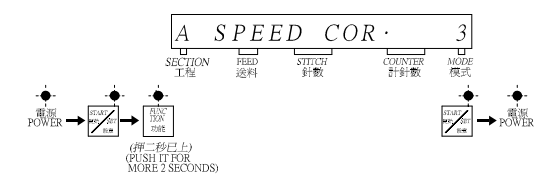

\*:出貨時設定 \*:Pre-programed

| 馬達轉數<br>RPM.<br>模式編號 | 3000 | 4000 | 5000 | 6000 |
|----------------------|------|------|------|------|
| 0                    | 00   | 00   | 00   | 00   |
| 1                    | 00   | 00   | 01   | 01   |
| 2                    | 00   | 00   | 01   | 01   |
| 3                    | 00   | 01   | 01   | 01   |
| 4                    | 00   | 01   | 01   | 02   |
| * 5                  | 00   | 01   | 02   | 02   |
| 6                    | 01   | 02   | 03   | 04   |
| 7                    | 01   | 03   | 05   | 07   |
| 8                    | 01   | 04   | 07   | 10   |
| 9                    | 01   | 04   | 08   | 11   |

# B 操作說明 B OPERATING INSTRUCTIONS

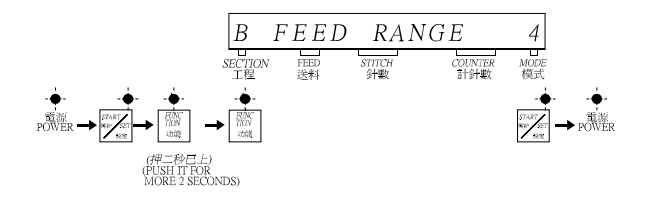

送料範圍表

Feed Range List

\*:出貨時設定

\*:PRE-PROGRAMED

| 模式編號 | 送料範圍        | 適用針車                          |
|------|-------------|-------------------------------|
| 0    | 0.2mm-1.2mm | 四點人字車<br>Zig-Zag4point stitch |
| 1    | 0.4mm-1.4mm |                               |
| *2   | 0.4mm-2.4mm | 二點人字車<br>Zig-Zag2point stitch |
| 3    | 0.6mm-2.6mm |                               |
| 4    | 0.6mm-3.1mm |                               |
| *5   | 0.8mm-3.3mm | 一般平車<br>Flat bed              |
| 6    | 1.0mm-3.5mm |                               |
| *7   | 1.1mm-3.6mm | 縫邊車<br>Overlock               |
| 8    | 1.2mm-3.7mm |                               |
| 9    | 1.3mm-3.8mm |                               |

# 使用說明(本說明內容將由簡單漸進複雜方式) OPERATION GUIDE (IT WILL BE FROM EASY TO COMPLEX.)

例一.

內 容 : 單一工程爲手動.

EXAMPLE 1.

CONTEXT : SINGLE SECTION FOR MANUAL.

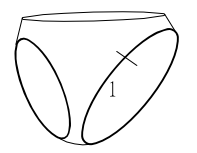

| 工程<br>SECTION | 送料<br>FEED | 針 數<br>STITCH |
|---------------|------------|---------------|
| 1             | 50         |               |
|               |            |               |
|               |            |               |
|               |            |               |
|               |            |               |
|               |            |               |

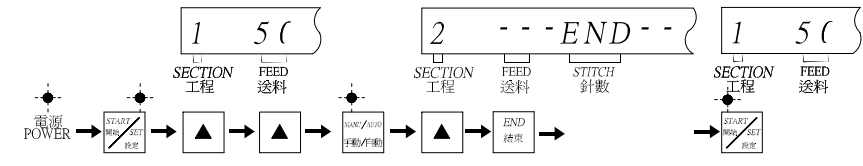

例二.

內容: 一,二,三段工程均爲手動.

EXAMPLE 2.

CONTEXT : ALL THREE SECTIONS ARE MANUAL.

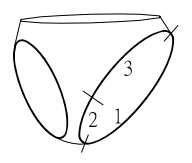

| 工程<br>SECTION | 送料<br>FEED | 針數<br>STITCH |
|---------------|------------|--------------|
| 1             | 70         |              |
| 2             | 30         |              |
| 3             | 70         |              |
|               |            |              |
|               |            |              |
|               |            |              |

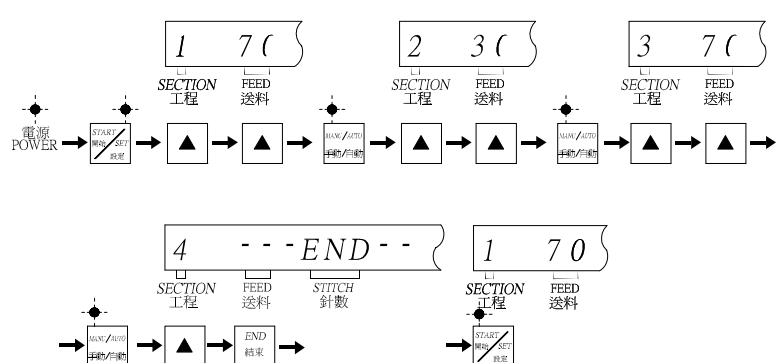

例 三.

內容: 單一段工程為自動.

EXAMPLE 3.

CONTEXT : SINGLE SECTION FOR AUTO.

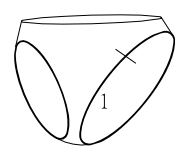

| 工程<br>SECTION | 送料<br>FEED | 針數<br>STITCH |
|---------------|------------|--------------|
| 1             | 50         | 165          |
|               |            |              |
|               |            |              |
|               |            |              |
|               |            |              |
|               |            |              |

操作說明 OPERATION GUIDE

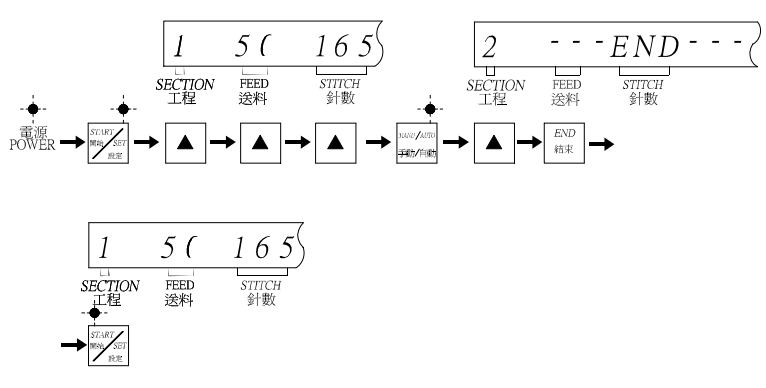

例 四.

內容: 一,二,三段工程均爲自動.

EXAMPLE 4.

CONTEXT : ALL THREE SECTIONS ARE AUTO.

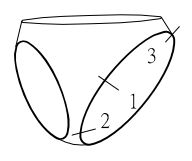

| 工程<br>SECTION | 送料<br>FEED | 針 數<br>STITCH |
|---------------|------------|---------------|
| 1             | 70         | 100           |
| 2             | 30         | 50            |
| 3             | 70         | 10            |
|               |            |               |
|               |            |               |
|               |            |               |

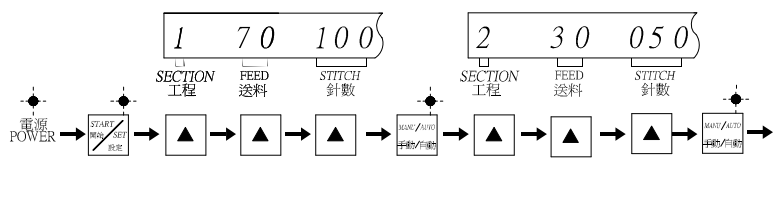

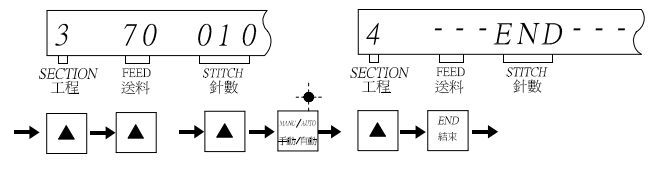

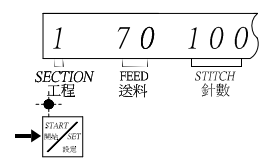

例 五.

內 容 : 第一,二段工程爲自動;第三段手動.

EXAMPLE 5.

CONTEXT : SECTION 1,2 ARE AUTO; SECTION 3 IS MANUAL.

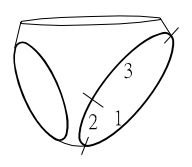

| 工程<br>SECTION | 送料<br>FEED | 針 數<br>STITCH |
|---------------|------------|---------------|
| 1             | 70         | 100           |
| 2             | 30         | 50            |
| 3             | 70         | -             |
|               |            |               |
|               |            |               |
|               |            |               |

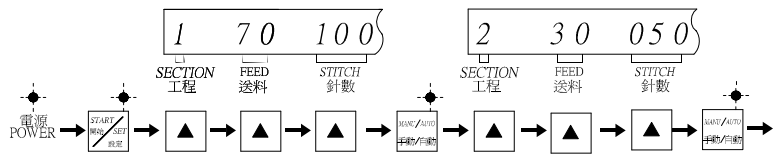

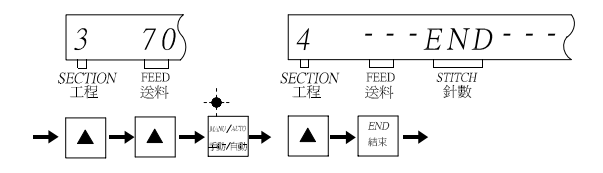

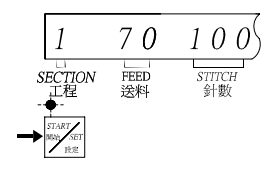

## 鬆緊帶換段修正功能:修正車縫時換段造成鬆緊帶誤差。 ADJUSTABLE FUNCTION AT INTERCOURSE SECTION OF ELASTIC BAND: Correct stitching differential at intercourse section of elastic band.

# 1.功能說明:

爲解決在多段車縫過程中,變換不同工程段落時,鬆緊帶將會產生緩衝段的誤差, 可借由此功能來回拉或補償緩衝段的誤差。

# 1. Function Explanation :

To eliminate the difference at multi-section stitching while elastic band yields carved in and out, this function serves as a reparation and/or offsetting difference by pull and push back and forth.

# 2.修正方式:

- A. 工程1换到工程2時由工程1修正。
- B. 工程2換到工程3時由工程2修正。
- C. 工程到最後一段返回工程1時由最後一段修正。
  - 註:鬆緊帶修正值0=0MM,每增加1為0.35MM。(回拉或補償自動判斷)

# 2 . Correction Module :

- A. Transit from 1st segment to 2nd segment:adjust from segment one.
- B. Transit from 2nd segment to 3rd segment:adjust from segment two.
- C. Rationalize above operation until it goes back to segment one:adjust from the last segment.
  - Note:Elastic Band correction value:0=0mm,evey extend one depicts
    - 0.35MM.(Automatic judgment for pull or push compensation)

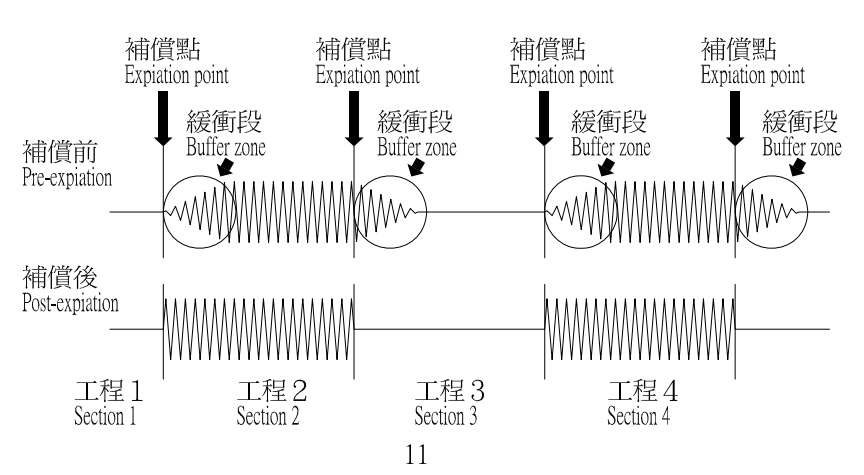

操作說明: OPERATION GUIDE:

> 例:工程段落修正值為50。 Expample:Section correction value reads 50.

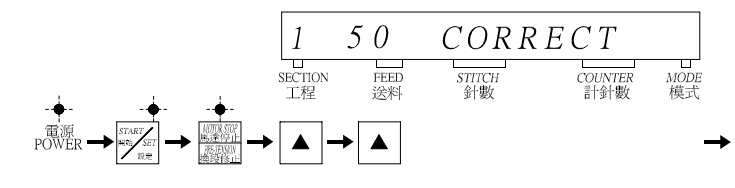

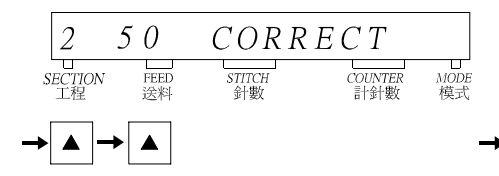

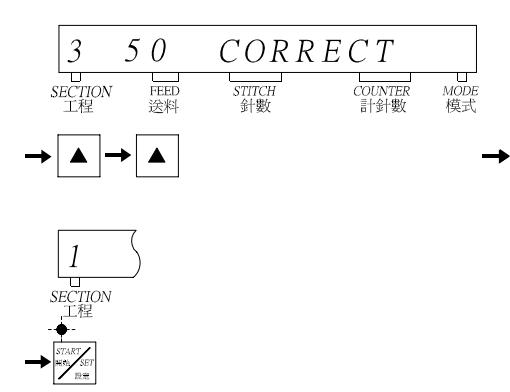